# **THOMSON REUTERS®**

## FBAR FINCEN 114 E-FILE GUIDE

#### FOR TAX YEAR 2021

Last Updated: November 22, 2021

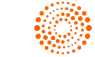

#### COPYRIGHT NOTICE

© 2021-2022 Thomson Reuters/Tax & Accounting. All rights reserved. Republication or redistribution of Thomson Reuters content, including by framing or similar means, is prohibited without the prior written consent of Thomson Reuters. Thomson Reuters and the Kinesis logo are trademarks of Thomson Reuters and its affiliated companies. More information can be found here.

Last Updated: November 22, 2021

## **TABLE OF CONTENTS**

| Chapter 1: FBAR FinCEN 114 E-file                    | 1  |
|------------------------------------------------------|----|
| Chapter 2: General Requirements                      | 2  |
| Chapter 3: E-filing Differences between FBAR and MEF | 7  |
| XML Format                                           | 8  |
| Signature                                            | 8  |
| Acknowledgments                                      |    |
| Errors                                               |    |
| Corrected Reports                                    | 10 |
| Chapter 4: Amending an FBAR Return                   | 11 |
| Rejected                                             | 11 |
| Conditionally Accepted Status (all return types)     | 11 |
| Accepted status (Forms 1040/1041)                    | 11 |
| Accepted status (Forms 1065/1120)                    | 12 |

The FinCEN Report 114, *Report of Foreign Bank and Financial Accounts (FBAR)*, is used to report a financial interest in or signature authority over a foreign financial account. The FBAR is an annual report that must be received by the Department of the Treasury on or before April 15 of the year immediately following the calendar year being reported. The April 15 filing date may not be extended.

The FBAR is not filed with a tax return and is not filed with the IRS. FinCEN (Financial Crimes Enforcement Network) is the Treasury Department bureau responsible for administering FBAR requirements. The FBAR must be filed electronically through FinCEN's BSA E-Filing System, or e-filed through FinCEN's batch filing process using a third-party transmitter.

## **CHAPTER 2: GENERAL REQUIREMENTS**

In e-filing your FBARs through our software, you will be using some of the same basic steps used when e-filing a tax return.

1. **Complete and review your FBAR(s) within a return**. Only one FBAR can be prepared in a return, with the exception of 1040 returns.

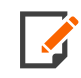

For 1040, separate FBARs can be prepared for taxpayer and spouse.

Multiple financial accounts can be included on a single FBAR.

FBARs for Individual Filers must be prepared within the 1040 returns.

2. Run a full re-compute of the return and then generate a validation file. In the e-file folder within the FBAR Organizer, generate the validation file. Rather than programming an extensive list of reject diagnostics, input errors and omissions are detected using the validation process. With an XML file generated for validation, errors are accessed through the View > Diagnostics > Efile XML Validations Errors > FBAR menu. Each error explains the specific item that must be completed, and double-clicking takes you to the specific field in the FBAR for correction. Repeat this process until all errors are eliminated.

**1040 Returns**: Within a 1040 return, separate FBARs can be prepared for taxpayer and spouse. If separate FBARs are prepared, separate validation files should be generated. But note that the validation errors shown under **View > Diagnostics** only display errors from the last generated validation file. Therefore, generating a validation file and correcting errors for one FBAR before validating the second FBAR might be more efficient.

| All Uncleared Suppressed                         | Cli<br>Ch | ck on the Diagnostics to go to the input field eck and save to Suppress Diagnostics Quantity : 35                                                                                                    |
|--------------------------------------------------|-----------|----------------------------------------------------------------------------------------------------|
| <ul> <li>Types(49)</li> <li>Severe(6)</li> </ul> |           | Form 1040: The taxpayer's social security number (SSN) has not been entered. If the taxpayer is a nonresident or resident alien and does not have and is not eligible to get a SSN, then enter the taxpayer's individual taxpayer identification number (ITIN).                                                                                                    |
| Informational(28) Electronic Filing - Alerts(2)  |           | Form 1040: The spouse's social security number (SSN) has not been entered. If the spouse is a nonresident or resident alien and does not have and is not eligible to get a SSN, then enter the spouse's individual taxpayer identification number (ITIN).                                                                                                    |
| Electronic Filing - Rejects(13)                  |           | Form W-2. Employee Social Security Number is required.                                                                                                    |
| <ul> <li>Jurisdictions(49)</li> </ul>            |           | Schedule A: Schedule A is present in this return. The IRS has not yet finalized Schedule A. This product has been released using draft versions of this form. The system will be updated as soon as the form                                                                                                    |
| ✓ Federal(35)                                    |           | is finalized.                                                                                                    |
| <ul> <li>State(14)</li> </ul>                    |           | Form 1040: The social security number entered for the taxpayer does not contain the proper number of characters. Please review the social security number. It should contain 11 characters.                                                                                                    |
| City(0)                                          |           | Form W-2. The IRS does not allow us to auto populate the ITIN. You must go enter the ITIN for by going to Organizer Source documents W-2.                                                                                                    |
| Uncategorized(0)                                 |           | Schedule R: No credit for the elderly was allowed because the ceiling value for Schedule R, line 19 was less than or equal to -0                                                                                                    |
|                                                  |           | Letters and Filing Instructions: We automatically select the IRS service center based on the two character state abbreviation entered for the taxpayer's address. Verify the automatic service center selection.                                                                                                    |
|                                                  |           | Schedule A: Taxes Paid: This return has reached the \$10,000 (MFJ) or \$5,000 (MFS) tax deduction limitation. We have maximized the deduction of taxes by allowing them in in following order: (1) Real estate (2) Property taxes (3) State income taxes. This order can be overridden by navigating to Tax forms / Federal / Sch A - Itemized Deductions / Taxes you paid.                                                                                          |
|                                                  |           | Form 1040: You have chosen to force itemized deductions in the amount of 15,500. Your standard deduction exceeds the amount of itemized deductions.                                                                                                    |
|                                                  |           | Form 1040-ES: Publication 505, which contains updates for worksheets that affect capital gains, annualized income and others has not yet been released by the IRS. Use these estimated amounts for analysis purpose only.                                                                                                    |
|                                                  |           | Form 1040-ES: The final Form 1040-ES has not been received from the IRS. This product has been released on last year's form with rolled over dates. When the final forms are received, the software will be updated as soon as possible. In the interim, we have updated tax rate tables, increased the standard deduction, eliminated personal exemption, modified kiddle tax and limited the state and local income tax deduction according to the Tax Reform Act. |
|                                                  | 1         |                                                                                                    |

#### Figure 2:1

3. **Create FBAR e-file and review using the E-file Viewer**. After eliminating all errors through the validation process, create the FBAR e-file in the e-file folder within the FBAR Organizer. The E-file Viewer displays the contents of the FBAR. While the e-file that is transmitted to FinCEN is a *text-based file*, the E-file Viewer displays information as an XML file. The FBAR information can also be viewed as a PDF file.

**1040 Returns**: If separate FBARs are prepared for taxpayer and spouse, separate FBAR e-files should be created. The E-file Viewer displays both the taxpayer and the spouse FBARs as separate files.

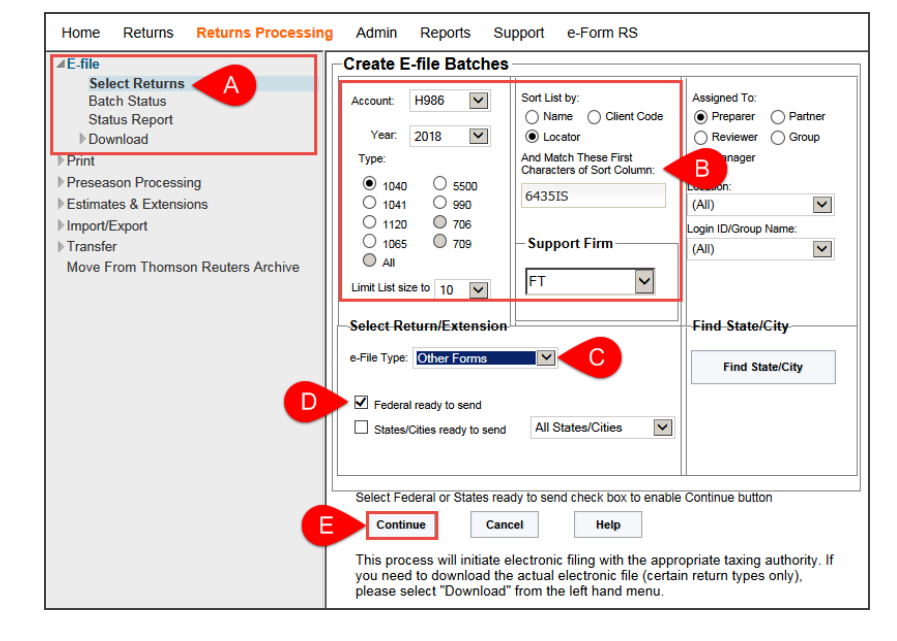

4. Submit the qualified FBAR e-file.

#### Figure 2:2

- a. In RS Browser, select Returns Processing > E-File > Select Returns.
- b. On the **Create E-file Batches** screen, enter the **Account**, **Year**, **Type**, and **Sort List by** information.
- c. Select Other Forms for the E-file Type.
- d. Select the Federal ready to send check box.

e. Click **Continue** to display the qualified FBARs meeting your search criteria.

**1040 Returns**: If separate FBARs are prepared for taxpayer and spouse, and both FBARs are qualified, each FBAR is displayed in the search results. Each FBAR is displayed with identical locator numbers and taxpayer names.

Example of taxpayer and spouse FBARs are shown below:

| 2 rec | 104<br>ords ret | 0 Retu        | irns Fou       | ind in Account       | H986:                               |                |                  |                           |
|-------|-----------------|---------------|----------------|----------------------|-------------------------------------|----------------|------------------|---------------------------|
| AII   | Select          | Return        | Juris<br>Abbr. | Juris<br>Description | Taxpayer Name                       | Client<br>Code | E-File<br>Status | Direct Debit In<br>Return |
|       |                 | <u>6435IS</u> | FED            | Federal FBAR         | Thomson, Taxpayer & Thomson, Spouse |                | Qualified        | N                         |
|       |                 | <u>643515</u> | FED            | Federal FBAR Spouse  | Thomson, Taxpayer & Thomson, Spouse |                | Qualified        | Ν                         |
| Sul   | omit For E      | E-File S      | Select All     | Deselect All Ca      | Next 10                             |                |                  |                           |

Figure 2:3

- 5. Monitor the e-file status.
  - a. In RS Browser, select Returns Processing > E-File > Status Report.
  - b. Select your search criteria on the E-file Status screen, and then click Continue.
  - c. Use the scroll bar to display the FBAR e-files, which are shown in the **Juris Description** column with the status displayed in the **E-file Status** column.

| 1040 Returns Found in Account H986         Total Record Count : 1       Report Date:         ** - This indicator is an acknowledgement that the jurisdiction has received direct debit information. Please note that not all jurisdictions send this acknowledgement.         ** - Federal Only         This indicator is an acknowledgement that the jurisdiction has received direct debit information. Please note that not all jurisdictions send this acknowledgement.         *** - Federal Only         This indicator is an acknowledgement.         This indicator is an acknowledgement.         *** - Federal Only         Indicator BAR         Qualified         Aus       Date Ack.         Juris Abbr.       Juris Description         FEID       Federal FBAR       Qualified         Aus       Aus | Export Report T     | O PDF          |          |                   |                          |                  |                             |                  |               | Export Report T | o Excel |
|----------------------------------------------------------------------------------------------------|---------------------|----------------|----------|-------------------|--------------------------|------------------|-----------------------------|------------------|---------------|-----------------|---------|
| Report Date:         ** - This indicator is an acknowledgement that the jurisdiction has received direct debit information. Please note that not all jurisdictions send this acknowledgement.         *** - Federal Only         Immson, Spouse       Client Code       Alerts       Juris Abbr.       Juris Description       E-File Status       Federal Service Center       Date Ack.       Submission ID       D         Thomson, Spouse       FED       Federal FBAR       Qualified       Aus       Aus       Aus       Aus                                                                                                    |                     |                |          |                   | 1040 Return              | is Found         | in Account H98              | 36               |               |                 |         |
| *** - This indicator is an acknowledgement that the jurisdiction has received direct debit information. Please note that not all jurisdictions send this acknowledgement.         *** - Federal Only         Client Code       Alerts       Juris Abbr.       Juris Description       E-File Status       Federal Service Center       Date Ack.       Submission ID       D         Thomson, Spouse       FED       Federal FBAR       Qualified       Aus       Aus       Aus                                                                                                    | Total Record C      | ount:1         |          |                   |                          |                  |                             | Report           | Date:         |                 |         |
| *** - Federal Only           Client Code         Alerts         Juris Abbr.         Juris Description         E-File Status         Federal Service Center         Date Ack.         Submission ID         D           Thomson, Spouse         FED         Federal FBAR         Qualified         Aus         Aus         Aus                                                                                                    | ** - This indicator | r is an acknow | ledgemer | nt that the juris | sdiction has received di | rect debit infor | mation. Please note that no | t all jurisdicti | ons send this | acknowledgemen  | ıt.     |
| Client Code     Alerts     Juris Abbr.     Juris Description     E-File Status     Federal Service Center     Date Sent     Date Ack.     Submission ID     D       Thomson, Spouse     FED     Federal FBAR     Qualified     Aus     Aus       FED     Federal FBAR Spouse     Qualified     Aus                                                                                                    | *** - Federal Only  | ,              |          |                   |                          |                  | _                           |                  |               |                 |         |
| Thomson, Spouse FED Federal FBAR Qualified Aus<br>FED Federal FBAR Spouse Qualified Aus                                                                                                    |                     | Client Code    | Alerts   | Juris Abbr.       | Juris Description        | E-File Status    | Federal Service Center      | Date Sent        | Date Ack.     | Submission ID   | DC      |
| FED Federal FBAR Spouse Qualified Aus                                                                                                    | Thomson, Spouse     |                |          | FED               | Federal FBAR             | Qualified        | Aus                         |                  |               |                 |         |
|                                                                                                    |                     |                |          | FED               | Federal FBAR Spouse      | Qualified        | Aus                         |                  |               |                 |         |
|                                                                                                    | 4                   |                |          |                   |                          |                  |                             |                  |               |                 | •       |

#### Figure 2:4

d. Slide to view the **Cumulative e-File History**. The acknowledgment information when received is shown in the **Date Sent** and **Date Ack.** columns. The **Submission ID**, also known as the *BSA Identifier*, is issued by FinCEN. You will need the BSA Identifier if filing a corrected FBAR.

| Export Re     | port To PDF    |                   |           |                |            |             |                                |                               | Export Report To Excel |
|---------------|----------------|-------------------|-----------|----------------|------------|-------------|--------------------------------|-------------------------------|------------------------|
|               |                |                   |           | 1040           | Retur      | ns Fou      | und in Account H               | 1986                          |                        |
| Total Reco    | rd Count : 1   | L                 |           |                |            |             |                                | Report Date:                  |                        |
| ** - This ind | icator is an a | cknowledgement ti | nat the j | urisdiction ha | s received | direct debi | t information. Please note the | at not all jurisdictions send | this acknowledgement.  |
|               | 1 CIDIV        |                   |           |                |            |             |                                |                               |                        |
| Date Sent     | Date Ack.      | Submission ID     | DCN       | Debts***       | PIN***     | EIC***      | Direct Debit Ack Rec'd **      | Direct Debit In Locator       | Create Date            |
| Date Sent     | Date Ack.      | Submission ID     | DCN       | Debts***       | PIN***     | EIC***      | Direct Debit Ack Rec'd **      | Direct Debit In Locator       | Create Date            |
| Date Sent     | Date Ack.      | Submission ID     | DCN       | Debts***       | PIN***     | EIC***      | Direct Debit Ack Rec'd **      | Direct Debit In Locator<br>N  | Create Date            |

Figure 2:5

## CHAPTER 3: E-FILING DIFFERENCES BETWEEN FBAR AND MEF

The following table shows some of the basic differences between filing a MeF return and FBAR

|              | MEF                                                                                        | FBAR                                                                                                    |
|--------------|--------------------------------------------------------------------------------------------|----------------------------------------------------------------------------------------------------|
| TRANSMISSION | Federal and states transmitted to IRS                                                      | Through the FinCEN batch filing system                                                                                                    |
| FORMAT       | XML                                                                                        | XML                                                                                                    |
| ATTACHMENTS  | PDF attachments may be included                                                            | Attachments are not allowed                                                                                                    |
| EFIN         | Required to e-file                                                                         | Not applicable                                                                                                    |
| SIGNATURE    | PIN signature or attached Form<br>8453 PDF                                                 | When filing through the FinCEN batch filing system using a third party, Form 114a is signed and retained by the filer and the third party.                                         |
| ERRORS       | The IRS and states may reject returns for validation errors and business rule validations. | <ol> <li>Two types:</li> <li>1. Fatal Error – the FBAR will be rejected.</li> <li>2. File Error – the FBAR will be accepted, but must be refiled as a corrected report.</li> </ol> |

### XML FORMAT

8

Part of the FBAR text file is shown below in XML format:

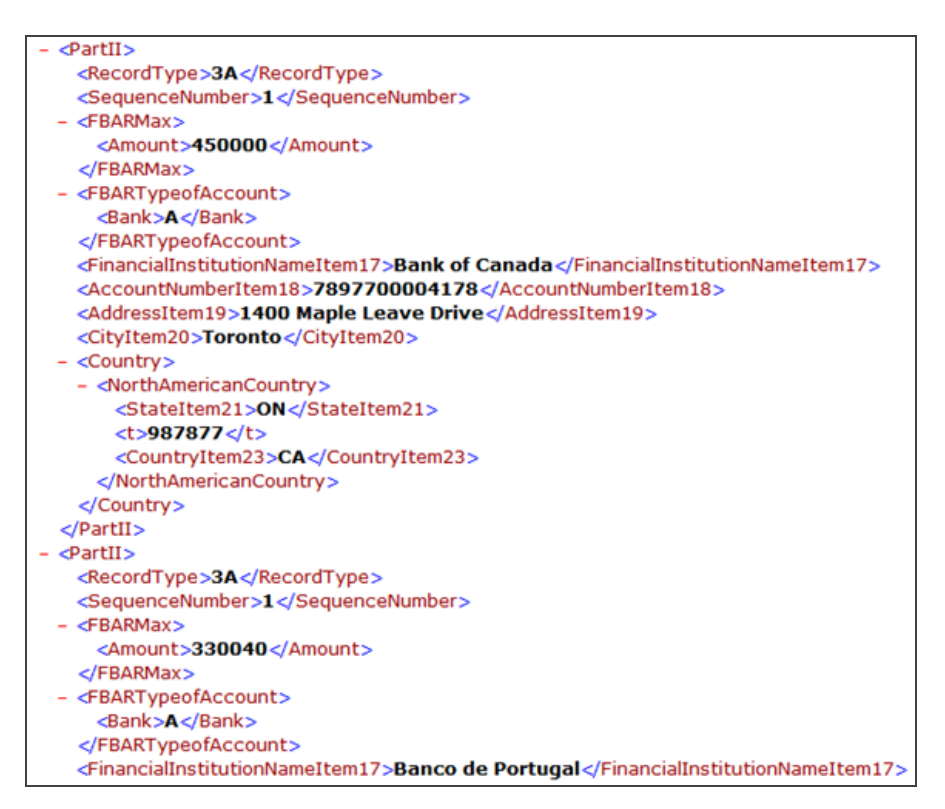

#### Figure 3:1

#### SIGNATURE

FBARs may be completed and filed on behalf of the filer and/or owner of the foreign account(s) by a third party preparer. The filer or owner, who is using a third party preparer, should complete and maintain a record of FinCEN Form 114a, *FinCEN BSA E-Filing Signature Authorization Record*, to authorize the third party filing. Copies of Form 114a must be retained by the filer/owner and the person authorized to file on behalf of the filer/owner for a period of five years, and be made available to FinCEN or IRS on request. Spouses filing a joint FBAR also may use the Form 114a to approve/designate which spouse will sign the report.

#### ACKNOWLEDGMENTS

The acknowledgment information shown in the **E-file Status** reports shows the **Status** and the **Submission ID**.

- 1. Navigate in the browser to **Returns Processing > E-file > Status Reports**.
- 2. Select the return criteria including Account, Year, Tax Type, and Sort List By information.
- 3. Select the E-file Type option.
- 4. For Federal Status, select Accepted from the drop-down list.
- 5. Use the calendar date control to enter a date range in the Fed. Ack. Date From fields.
- 6. Click Continue.
- 7. Use the scroll bar to find the **Submission ID**. The **Submission ID**, also known as the *BSA Identifier*, is issued by FinCEN. You will need the BSA Identifier if filing a corrected FBAR.

The following shows an Acknowledgment example:

| Export Re                 | eport To PDF  |           |                                                   |      |          |        |        | Export                    | t Report To Exce       |
|---------------------------|---------------|-----------|---------------------------------------------------|------|----------|--------|--------|---------------------------|------------------------|
|                           |               |           | 040 Returns Fo                                    | bund | in Acco  | ount H | 986    |                           |                        |
| Total Reco                | ord Count : 1 |           |                                                   |      |          |        |        | Report Date:              |                        |
|                           | al Oalu       |           |                                                   |      |          |        |        |                           |                        |
| *** - Feder<br>ice Center | Date Sent     | Date Ack. | Submission ID                                     | DCN  | Debts*** | PIN*** | EIC*** | Direct Debit Ack Rec'd ** | Direct Debit           |
| *** - Feder               | Date Sent     | Date Ack. | Submission ID<br>20161215123813                   | DCN  | Debts*** | PIN*** | EIC*** | Direct Debit Ack Rec'd ** | Direct Debit           |
| *** - Feder               | Date Sent     | Date Ack. | Submission ID<br>20161215123813<br>20161215124043 | DCN  | Debts*** | PIN*** | EIC*** | Direct Debit Ack Rec'd ** | Direct Debit<br>N<br>N |

#### Figure 3:2

### ERRORS

There are two types of FBAR e-file errors.

**Fatal Error** A **fatal error** is an error that prevents the e-file from being processed. A fatal error occurs when a required record is missing from the submitted file, or the number of records included in the e-file does not match the record count. FBAR e-files with fatal errors will be rejected by FinCEN and must be corrected before resubmitting. Our error checking should prevent FBARs from being submitted with fatal errors.

**File Error** A **file error** is an error in data entered in individual fields, or missing data from individual fields. A file error example would be a country field that is left blank. A file error does not prevent the FBAR from being accepted, but the FBAR must be corrected and refiled as an *amended FBAR*. FinCEN recommends that corrected FBARs be filed within 30 days after receiving the error acknowledgment.

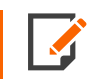

**Regarding foreign country**: While the foreign country of the financial institution is a required entry, the Canadian Province or Mexican State is also a required entry, if applicable.

#### **Corrected Reports**

An FBAR will be rejected if it contains a **fatal error**. Filers must correct all fatal errors and resubmit. As a rejected FBAR has not been accepted by FinCEN, a resubmission is still considered an initial report. Do not indicate that a resubmission of a rejected FBAR is a corrected report unless it was originally filed as a corrected report.

An accepted FBAR having **file errors** should be corrected and resubmitted as an amended report. Select the **Amended** check box in Organizer, and enter a new signature date. The **BSA** *Identifier* number of the original submission in the transmission is included automatically.

## CHAPTER 4: AMENDING AN FBAR RETURN

#### REJECTED

- 1. Correct the error.
- 2. Regenerate the e-file.
- 3. Resubmit the original locator to FinCEN.

### CONDITIONALLY ACCEPTED STATUS (ALL RETURN TYPES)

- 1. Correct the error.
- 2. Select the **Amended** check box.
- 3. Regenerate the e-file.
- 4. Resubmit the original locator to FinCEN.

### ACCEPTED STATUS (FORMS 1040/1041)

- 1. Create a copy of the original locator (or the most recent amended return, if applicable).
- 2. Select the Amended check box in that locator.
- 3. Regenerate the e-file in the copied locator.
- 4. Submit the new e-file to FinCEN.

### ACCEPTED STATUS (FORMS 1065/1120)

- 1. Create a copy of the original locator.
- 2. Select the **Amended** check box in that locator.
- 3. Regenerate the e-file in the copied locator.
- 4. Submit the new e-file to FinCEN.